## Neem in MovieMaker geluid op

- Open MovieMaker
- Kies voor 'video of foto toevoegen'
- Zoek het filmpje op (of download het eerst) en voeg het filmpje toe in Moviemaker
- Kies voor 'bewerken'
- Klik nu op 'videovolume' en zet het schuifje helemaal naar links. Het geluid staat nu uit

| Start     Animaties     Visuele effecten     Project     Beeld     Bewerken       Image: Start     Image: Start     Image: Start     Image: Start     Image: Start       Image: Start     Image: Start     Image: Start     Image: Start     Image: Start |                                | IS LIVE MOVIE MAKE              | opticitoritaco                                      |
|----------------------------------------------------------------------------------------------------|--------------------------------|---------------------------------|-----------------------------------------------------|
| 👔 Infaden: Geen 🔹 🖄 Snelheid: 🗽 🖃 🛶 🏎 Startpunt instellen                                                                                                    | Start Animaties Visu           | ele effecten Project Beeld      | Bewerken                                            |
|                                                                                                    | 🚺 Infaden: Geen 🔹              | Snelheid:                       | 1x 🔹 💶 🖾 Startpunt instellen                        |
| Videovolume 🔟 Uitfaden: Geen 🔹 Achtergrondkleur 🐧 Weergaveduur: 💽 Splitsen Tool voor 🚽 Eindpunt instellen                                                                                                    | Videovolume 🧃 Uitfaden: Geen 👻 | Achtergrondkleur 👸 Weergaveduur | ur: Splitsen Tool voor 🛁 Eindpunt instellen knippen |
| Audio Aanpassen Bewerken                                                                                                    | Audio                          | Aanpassen                       | Bewerken                                            |

- Ga nu naar 'Start'
- Klik op het microfoontje om gesproken tekst op te nemen.

| 🕼 🖬 🌜    | (⊂" =                      |                     |                                                                    |                                |                     | Opties vo                   |
|----------|----------------------------|---------------------|--------------------------------------------------------------------|--------------------------------|---------------------|-----------------------------|
| Bestand  | Start Anim                 | naties V            | isuele effecten                                                    | Project                        | Beeld               | Bewei                       |
| Plakken  | Video of foto<br>toevoegen | Muziek<br>toevoegen | <ul> <li>Webcamvie</li> <li>Gesproken</li> <li>Momentop</li> </ul> | deo<br>1 tekst opnemo<br>oname | ien ▼ 🔚 Bij<br>▲ Af | el<br>schrift<br>titeling 👻 |
| Klembord |                            |                     | Toevoege                                                           | en                             |                     |                             |

• Je ziet nu een grote rode knop in beeld. Klik op de knop om het opnemen te starten.

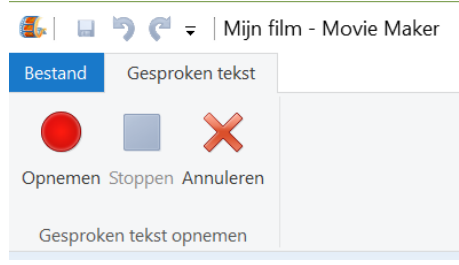

- Neem alle stemmen tegelijk op. Werk in korte stukjes: klik tussendoor op afgesproken momenten op 'stop'. Gaat er dan iets fout, dan hoef je maar een klein stukje over te doen. Klik je op stop, dan wordt gevraagd om een bestandje op te slaan. Sla het bestandje op: dit zijn je geluidsbestanden die, als je je video opslaat, worden samengevoegd met de beelden.
- Let op dat je goed in de microfoon praat.
- Aan de rechterkant zie je waar je geluid hebt opgenomen. Door slepen kun je het geluid nog een beetje verplaatsen als het niet goed synchroon loopt met wat er op je beeldscherm gebeurt.

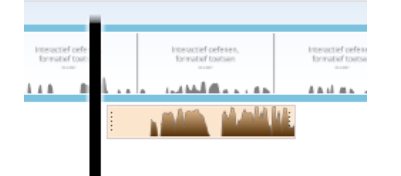

## Neem in MovieMaker geluid op

## Het resultaat opslaan.

 Kies nu linksboven voor bestand, kies voor film opslaan en dan 'aanbevolen voor dit project'

**LET OP:** opslaan van een **project** is niet hetzelfde als het opslaan van een **film.** Opslaan van een project doe je voor jezelf: je kunt dan doorwerken aan het bewerken van je film. Wil je dat anderen je video kunnen zien, dan moet je kiezen voor **film opslaan.** 

| 📕 🛛 🏷 🤆 👻 Mijn film - Wind | dows Live Movie Maker Opties voor video                      |                           |
|----------------------------|--------------------------------------------------------------|---------------------------|
| Nieuw project              | Aanbevolen instelling                                        | - Startpunt instellen     |
| Project openen             | Aanbevolen voor dit project<br>Standaardinstellingen         | 4. Eindpunt instellen     |
| Project op <u>s</u> laan   | High-definition                                              |                           |
| Project opslaan als        | Een dvd <u>b</u> randen                                      |                           |
| Film pu <u>b</u> liceren   | Computer                                                     |                           |
| Eilm opslaan               | E-mail                                                       |                           |
| Importeren vanaf apparaat  | Instellingen voor mobiele apparaten<br>Windows Phone (groot) |                           |
|                            | Windows <u>P</u> hone (klein)                                |                           |
| Oyer Movie Maker           | Z <u>u</u> ne HD (voor 720p-weergave)                        |                           |
| Afsluiten                  | · ·                                                          |                           |
|                            |                                                              |                           |
|                            |                                                              |                           |
|                            |                                                              | ) 🖪 💽 🔳 🕄 🙈 🧮 🙆 🔛 🖓 🖬 🗤 🖓 |

• Kies in welke map de film moet worden opgeslagen. Na enig wachten is je film nu beschikbaar.

**Let op:** het opslaan als film kan wel even duren: houd in ieder geval rekening met een aantal minuten, afhankelijk van de lengte van de film